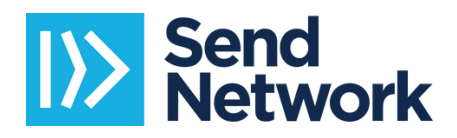

## How to log into Pathwright

**Step 1:** Accept the email invitation sent to you. There will be an "View Cohort" link inside the email or the actual link will be inside the email. It will look like one of these two screens:

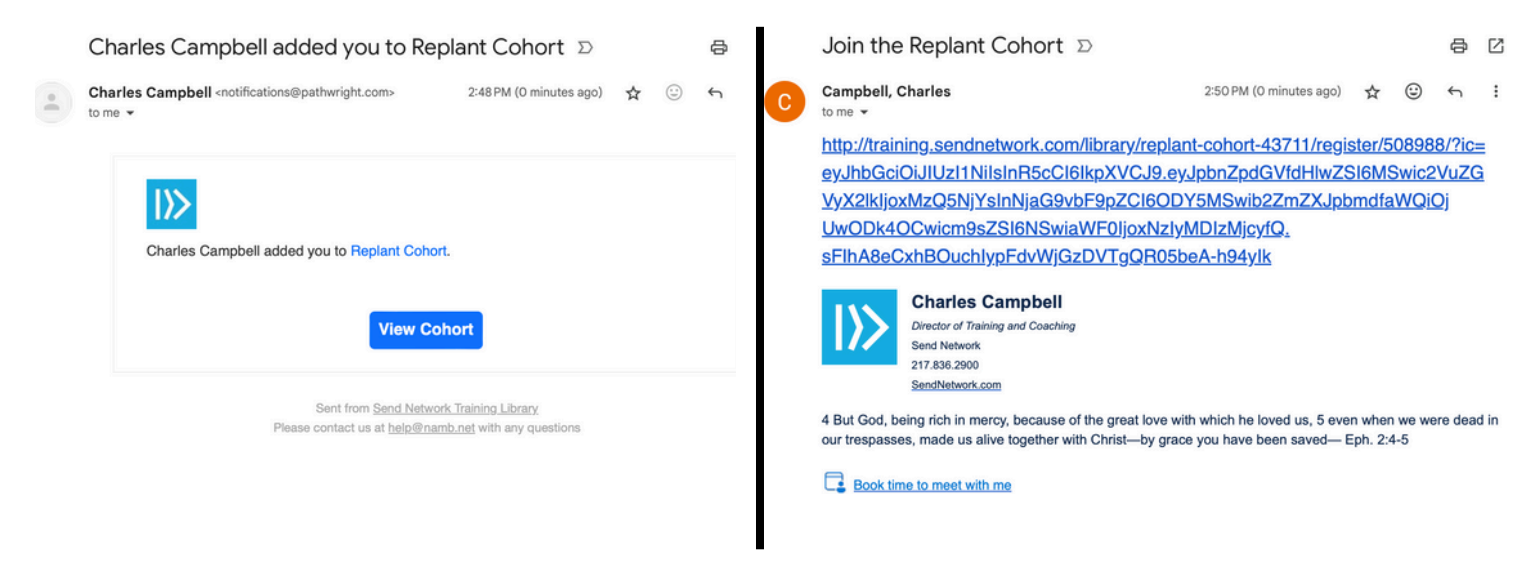

**Step 2:** Click on the link, your next screen should look similar to this (it won't have the same title:

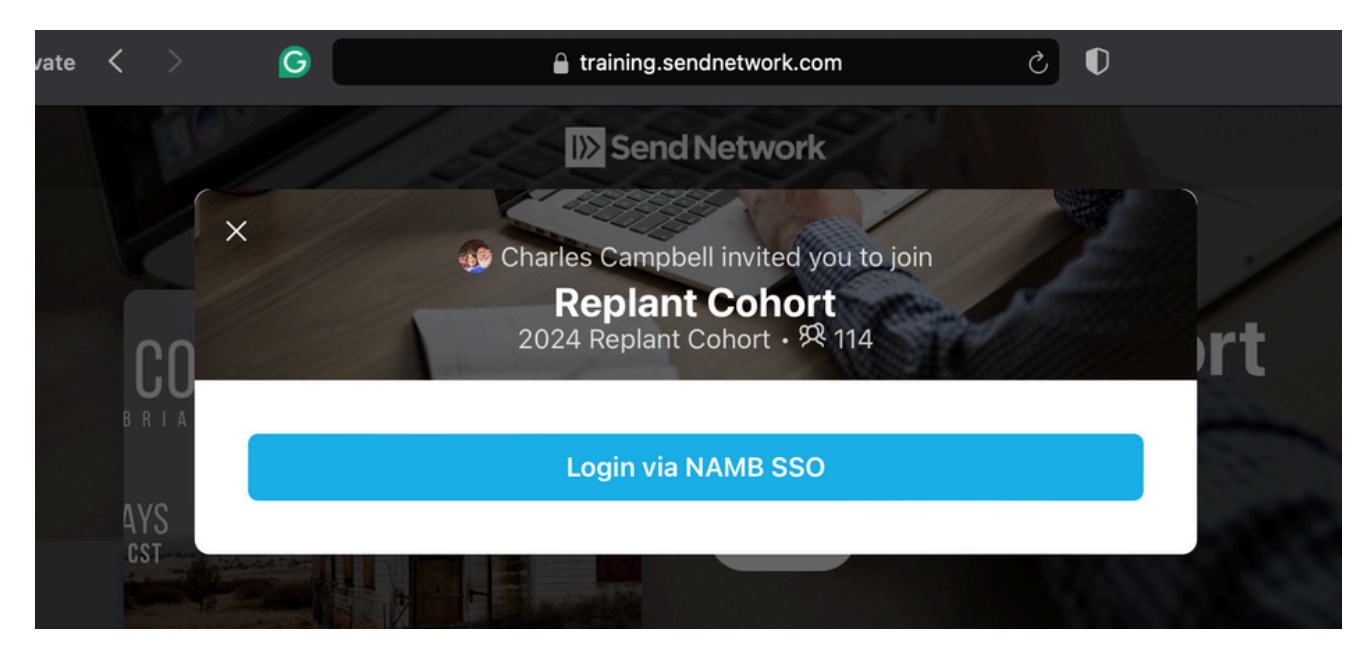

**Step 3:** Click on the "Login via NAMB SSO" button. **Step 4:** The following screen will appear: (If you have a MyNAMB account, complete the login with your email and password)

Log in with your MyNAMB account
Email
Haven't signed up? Create MyNAMB Account
Password

Remember Me 
C
LOGIN

Forgot password?

Then be asked to <u>verify your email</u> via a code sent the **phone number** you have on file or your **email**. This will be the screen you will see:

| Additional Security Verification                               |  |
|----------------------------------------------------------------|--|
| To keep your account secure, we need to confirm your identity. |  |
| Send a text message to *******2900                             |  |
| Email c*****7@g****.com                                        |  |
| SEND THE CODE                                                  |  |
| Message and data rates apply.                                  |  |
| ← Back to Login                                                |  |

If you don't have a MyNAMB account, click on the **Create MyNAMB Account** link.

| Log in with your MyN          | AMB accoun   |
|-------------------------------|--------------|
| Email                         |              |
| Haven't signed up? Create Myl | NAMB Account |
| Password                      | ۲            |
| Remember N                    | Ne ?         |
| LOGIN                         |              |
| Forgot passw                  | ord?         |
|                               |              |

**Step 5:** Complete the registration link and then complete Steps 3 and 4.

| North American<br>Mission Board |                                                                                                   |          |                                       |     | Helj |
|---------------------------------|---------------------------------------------------------------------------------------------------|----------|---------------------------------------|-----|------|
|                                 | <b>Create MyNA</b><br>A MyNAMB account gives<br>applications.<br>Already have one? <b>Sign in</b> | AMB Acco | Ount<br>3, Send Network, and Send Rel | ief |      |
|                                 | First Name                                                                                        |          | Last Name                             |     |      |
|                                 | First Name                                                                                        |          | Last Name                             |     |      |
|                                 | Cellphone Number                                                                                  |          |                                       |     |      |
|                                 | Cellphone Number                                                                                  |          |                                       |     |      |
|                                 | Email                                                                                             |          |                                       |     |      |
|                                 | Email                                                                                             |          |                                       |     |      |
|                                 | Password                                                                                          |          | Confirm Password                      |     |      |
|                                 | Password                                                                                          | ۲        | Confirm Password                      | ۲   |      |
|                                 | REGISTER                                                                                          |          |                                       |     |      |